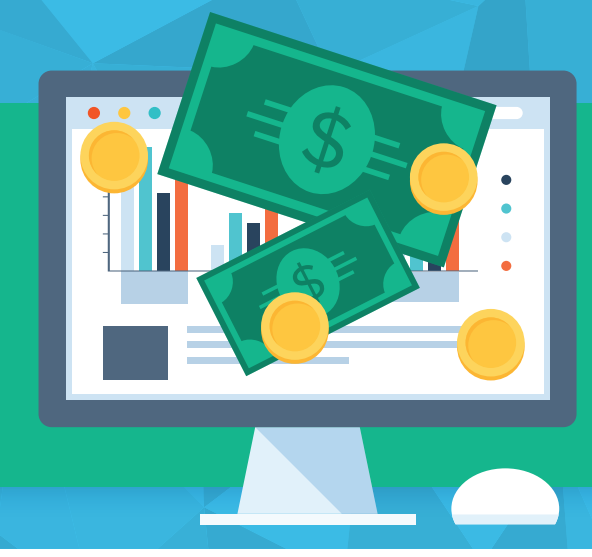

# 💩 🚺 Louisiana

# eBilling Quick Tips

### **Your Home Screen**

From the Home screen, print invoices as PDFs or in Excel format. Select HTML format to view invoices in your web browser or print.

### From the center of your home screen:

- > Select Print Invoice.
- > Choose your formatting preference, the areas of the invoice you would like to print and select Print.
- > The printed invoice will initially show as PENDING as the settings selected above are gathered for you.
- > Select the Refresh Reports button and download your invoice from Options.

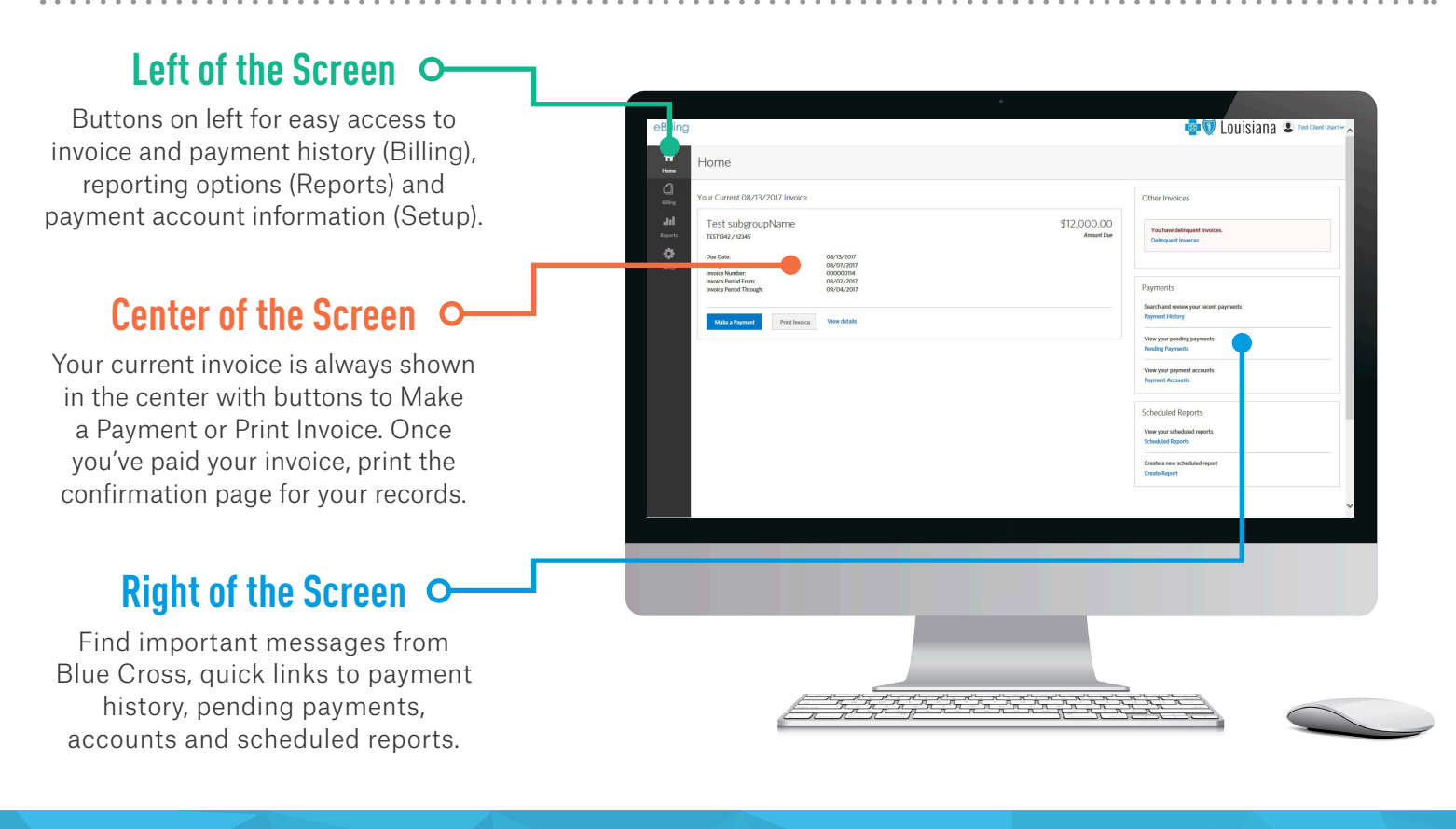

# Make a Payment

### You can make a one-time payment or set up auto-draft for monthly recurring payments in eBilling

#### To make a one-time payment:

- Select the Make a Payment button from the Home page
- Select an existing bank account or create new account
- > Choose make online payment under payment method
- > Select the amount due and date of payment
- Click the Payment Authorization checkbox and the Submit Payment button
- > Please note, you cannot pay an amount due from multiple accounts.

#### To set up auto-draft for monthly recurring payments:

- > Select the Create Payment Account button from the Payments tab on the left
- > Enter your bank account information, click the Auto-Draft checkbox and save
- > Your payment will automatically draft on the next invoice due date

### **Review Payment History**

# You can search in one place for all of the payments you have made.

- Select Payment History from the Payments icon to show the Payment History general search screen.
- Search for a specific payment by putting in search criteria or simply select Submit to return all payments.
- Sort columns to tailor your results on the Search Results page.

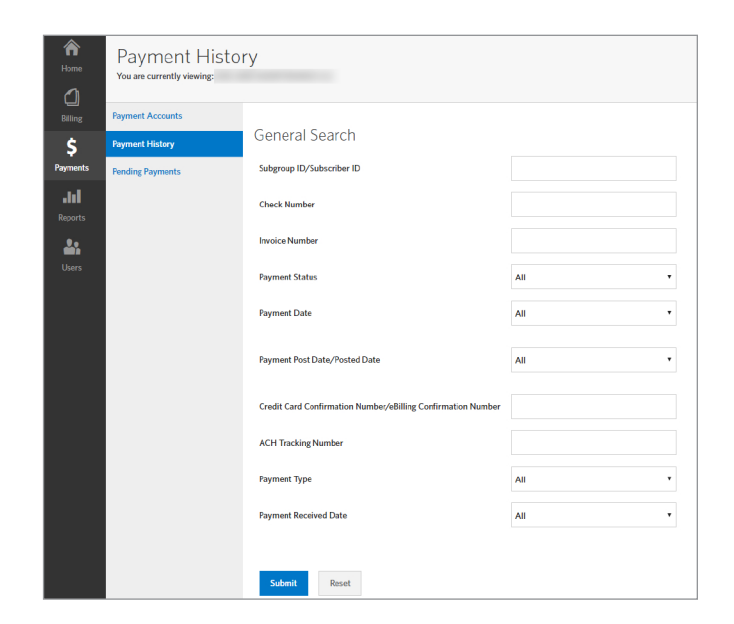

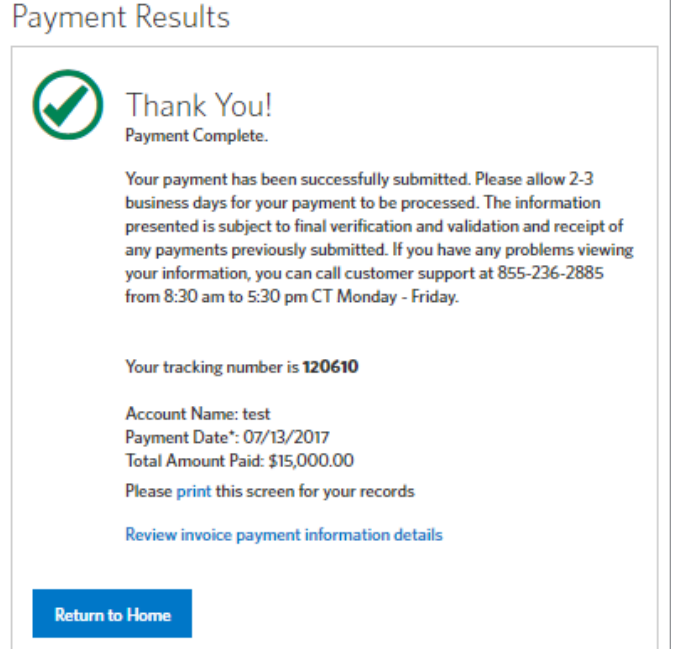

## **Print Invoices**

You can print invoices as PDFs, CSV (Excel) files or as an HTML format to view in your internet browser.

Like making payments, printing invoices is often done directly from the Home tab or when viewing the invoice details.

- > Select the Print Invoice button from the Home page.
- Select invoice sections to include, indicate how to sort and subtotal if applicable.
- > Once selections are made, click Print button.
- Your invoice is now generating and will be ready for you to download under the Options button.

| What format would you like for this rep                                             | t would you like for this report? PDF |               | *     |             |                         |
|-------------------------------------------------------------------------------------|---------------------------------------|---------------|-------|-------------|-------------------------|
| There are 2 invoices selected to print. s<br>Choose the invoice sections to include | elect invoices<br>in this report:     |               |       |             |                         |
|                                                                                     |                                       |               |       |             |                         |
| Please Pay                                                                          |                                       |               |       |             |                         |
| Summary                                                                             |                                       |               |       |             |                         |
| <ul> <li>Current Premiums</li> </ul>                                                | Sort By                               | Subgroup ID 🔻 | Order | Ascending • | Subtotal by sorted colu |
|                                                                                     | Then By                               | •             | Order | Ascending • | Subtotal by sorted colu |
| Employee Adjustments                                                                | Sort By                               | Subgroup ID 🔻 | Order | Ascending • | Subtotal by sorted colu |
|                                                                                     | Then By                               | •             | Order | Ascending • | Subtotal by sorted colu |

### **Create Reports**

### You can create specific invoice or payment reports.

### The Reports tab has three secondary tabs:

- The Create Reports tab displays all ready reports. Each report has search criteria and report format (PDF or CSV, for example). You can create a one-time report or schedule reports to run at specific times.
- > The **Completed Reports tab** lists all the reports generated within the last seven days.
- The Scheduled Reports tab displays any reports set up to run for a specific start and end date.
   You can edit the reports or delete them from the scheduled run.

### Creating reports that meet your need:

- > Select Create from the Options button.
- Enter any filters or preferences for the report and select Next to show the Format tab.
- > Enter the formatting options and press Submit.
- Your report is now generating and will be ready for you to download under the Options button.

| ltems   1- | 2  Report Name                   | Status   | Date                         | Format | © Siz |  |  |  |
|------------|----------------------------------|----------|------------------------------|--------|-------|--|--|--|
| ∽Options   | Export / Print Invoice<br>Report | COMPLETE | 07/13/2017<br>08:48:06 PM ET | PDF    | 8 K   |  |  |  |
| ✓Options   | Open Invoices                    | COMPLETE | 07/13/2017<br>08:57:57 PM ET | CSV    | 18    |  |  |  |

Need additional technical or navigation support? Call **1 (855) 236-2885**.